# VPN クライアント導入/設定 Android

# 2023/11/8

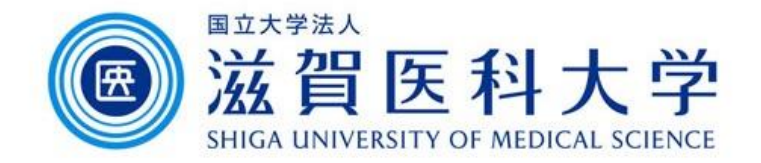

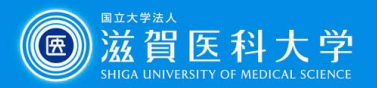

# はじめに

- ・ 滋賀医科大学のネットワークに学外から接続する時にはFortiClientという
   VPNクライアントを使用します。なお、CA証明書の導入も必要です。
- 本マニュアルはAndroidのクライアントの導入方法、設定方法を記述します。
- VPN接続後は、学内と同じ方法で通常通り滋賀医科大学のホームページ にアクセスするなど実施下さい。
- 使用するWebブラウザは Firefox以外を使用下さい。
  - 1. FortiClient VPN導入
- 2. FortiClient VPN設定
- 3. CA証明書の導入
- 4. VPNの接続
- 5. VPNの切断

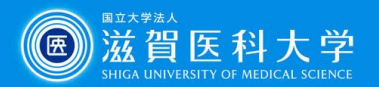

1. FortiClient VPN導入

### Play storeから「FortiClient VPN」をインストールしてください

| 13:30 📾                                                                                                    |                                                                                                    | 💎 🗎 94%                                                                                                    |                    |               |
|----------------------------------------------------------------------------------------------------|----------------------------------------------------------------------------------------------------|----------------------------------------------------------------------------------------------------|--------------------|---------------|
| ← forticli                                                                                                    | ent                                                                                                    |                                                                                                    | Q                  | Ŷ             |
| For<br>Fort                                                                                                    | tiClient VPN<br>inet                                                                                                    | 1                                                                                                    | ンストー               | л             |
| <b>4.0★</b><br>1万件のレビュ<br>一 ⊙                                                                                                    | 100万<br>ダウンロ                                                                                                    | 以上                                                                                                    | <b>3+</b><br>3 歲以. | ]<br>E ©      |
| All VPN  Converting  Converting  Convertin | Francisco de la constance de la constance de la constanconstance de la constance de la constance de la constance de la co | Cardina Control Control Contro |                    | FreeClase UPA |
|                                                                                                    | Mana VPN                                                                                                    | Calesconnell                                                                                                    |                    | a 4           |

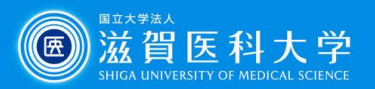

# 2-1 FortiClient VPN設定

#### FortiClient VPNを起動します

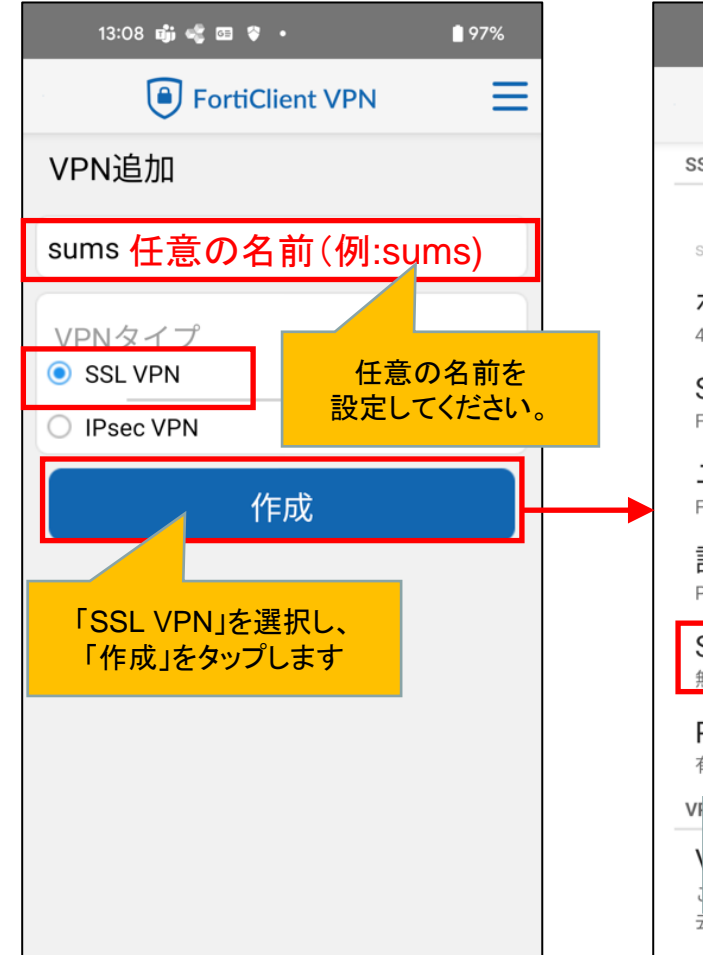

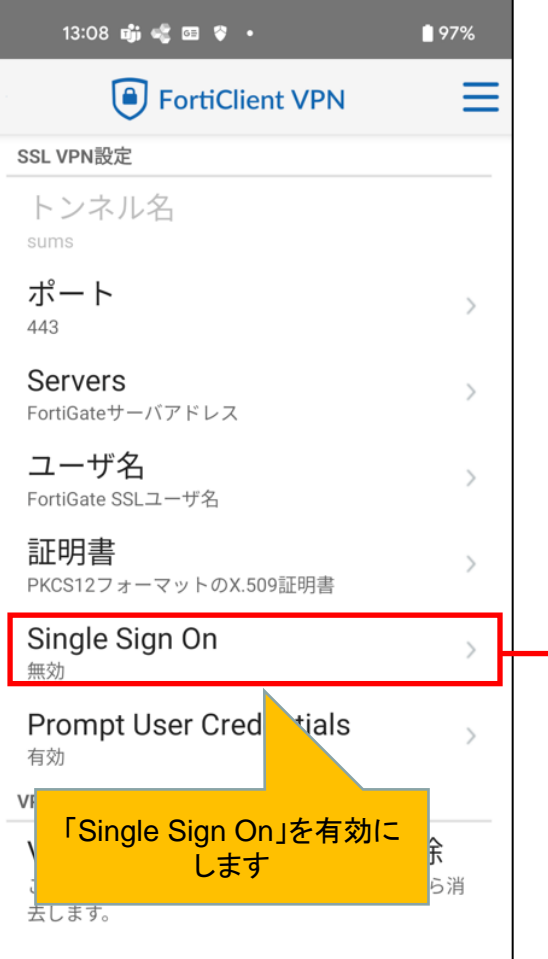

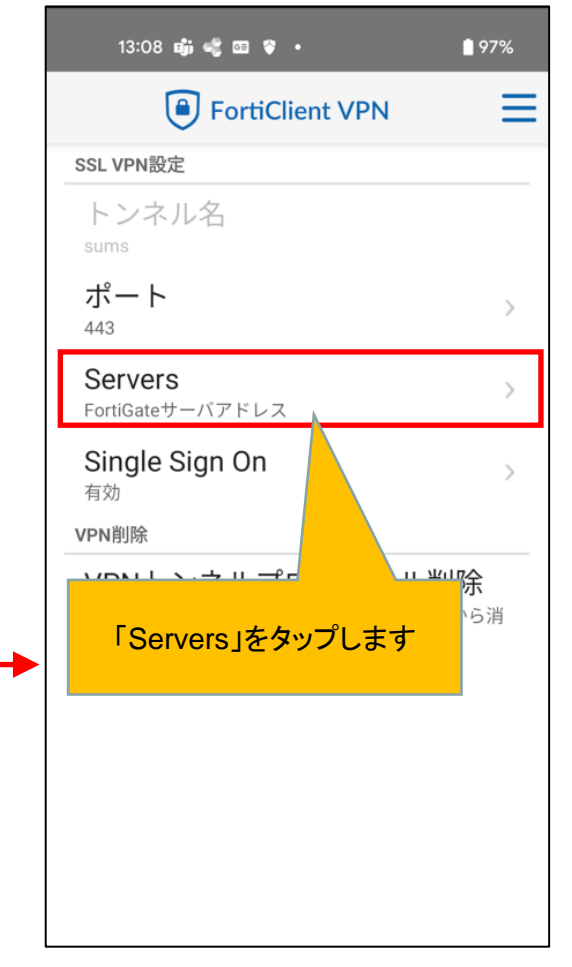

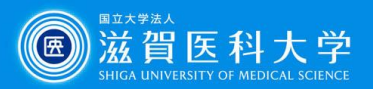

### 2-2 FortiClient VPN設定

| 13:09 📫 🤹 🖾 😵 🔹 💼 97%                    |
|------------------------------------------|
| FortiClient VPN                          |
| SSL VPN設定                                |
| トンネル名                                    |
| サーバ                                      |
| sumsvpn.shiga-med.ac.jp                  |
| キャンセル <b>OK</b>                          |
| 有效                                       |
| サーバに以下を入力し、                              |
| sumsvpn.shiga-med.ac.jp                  |
| <注意><br>リモートGWの入力間違いがよくあります。<br>ご注意ください。 |
| sumsvpn.shiga-med.ac.jp                  |
| VPN接続できない場合は、リモートGWを<br>下記に変更してください。     |
| 202.19.144.126                           |

| 13:09 🖏 🥰 🖾 💝 🔸                                 | <b>97%</b>                       | ារ                | 3:11 🖏 🤇                  | ¢ 🚥                 |
|-------------------------------------------------|----------------------------------|-------------------|---------------------------|---------------------|
| FortiClient                                     |                                  |                   | <u> </u>                  | VP                  |
| SSL VPN設定                                       |                                  | SSL VI            | ূ                         | Wi                  |
| トンネル名<br>sums                                   |                                  | トン<br>sums        |                           | An                  |
| ポート<br>443                                      | , <b>,</b>                       | ポー<br>443         | - 🗊                       | Fo                  |
| Servers<br>sumsvpn.shiga-med.ac.jp              | 内容を確認し                           | Ser               | , @                       | Fo<br>Fo            |
| Single Sign On<br><sub>有効</sub>                 |                                  | Sin<br>有効         | 9<br>()                   | 情                   |
| VPN削除                                           |                                  | VPN削              | r 🗗                       | 終                   |
| <b>VPNトンネルプロフ</b><br>このVPN設定を削除し、VPN H<br>去します。 | 7 ァイル削除<br><sup>、ンネルリストから消</sup> | VPf<br>このい<br>去しま | 1<br>PN設定を<br>Fす。<br>をタップ | <del>ドル</del><br>前時 |
|                                                 |                                  | 完                 | 了です                       |                     |

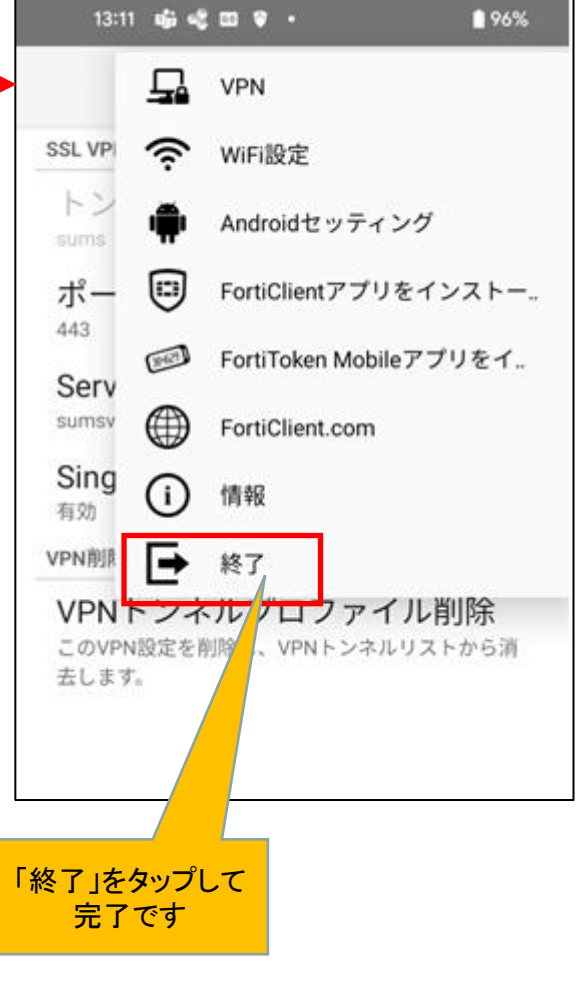

5

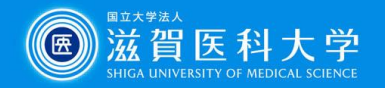

3. CA証明書の導入

証明書を以下のURL・QRからダウンロードください。(Fortinet\_CA\_SSL.cer)

#### https://www.shiga-med.ac.jp/mmc/service/vpn/Fortinet\_CA\_SSL.cer

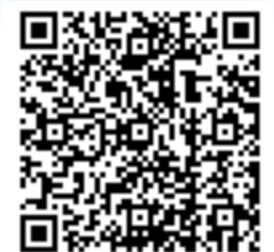

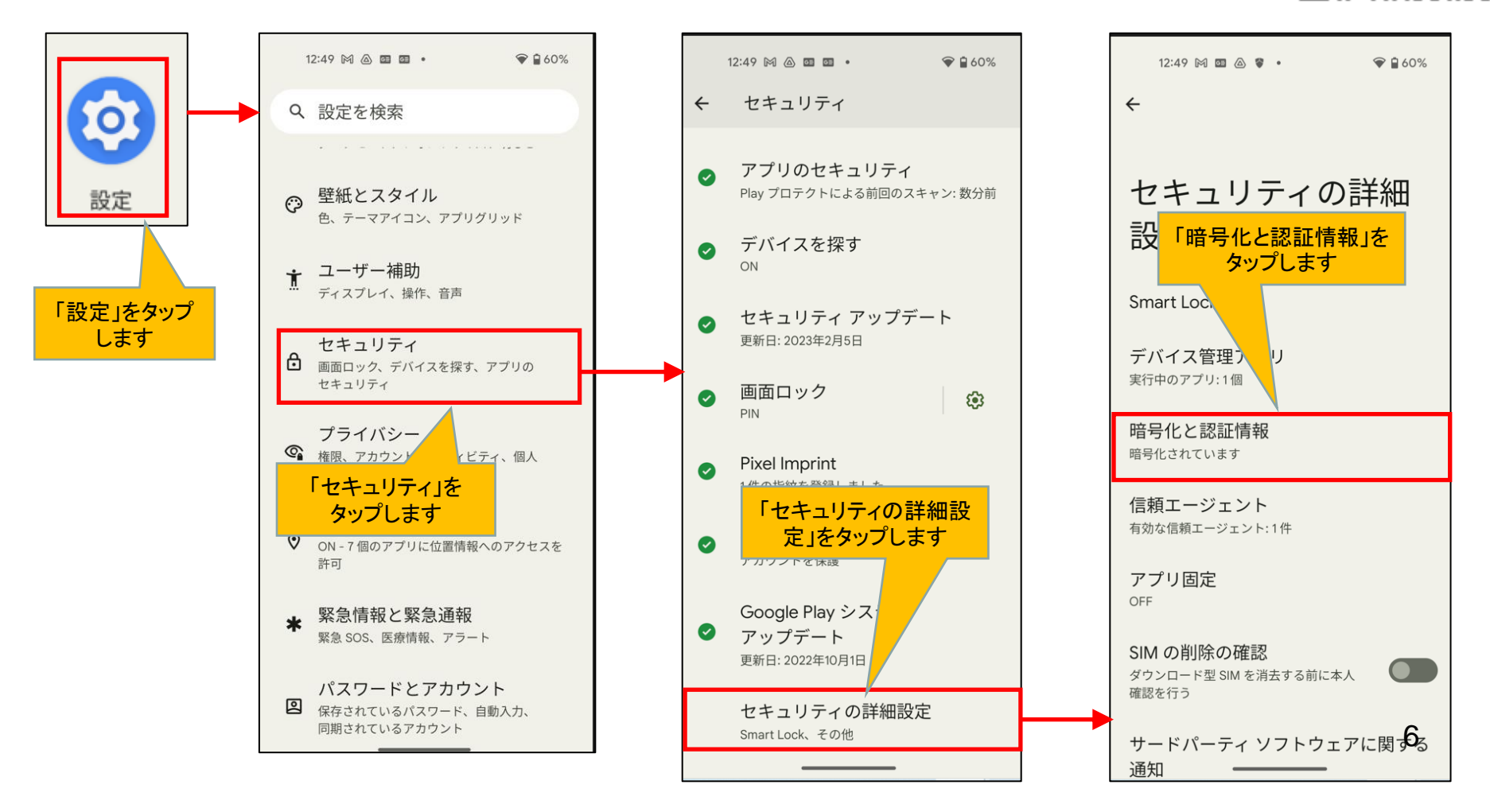

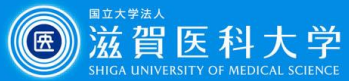

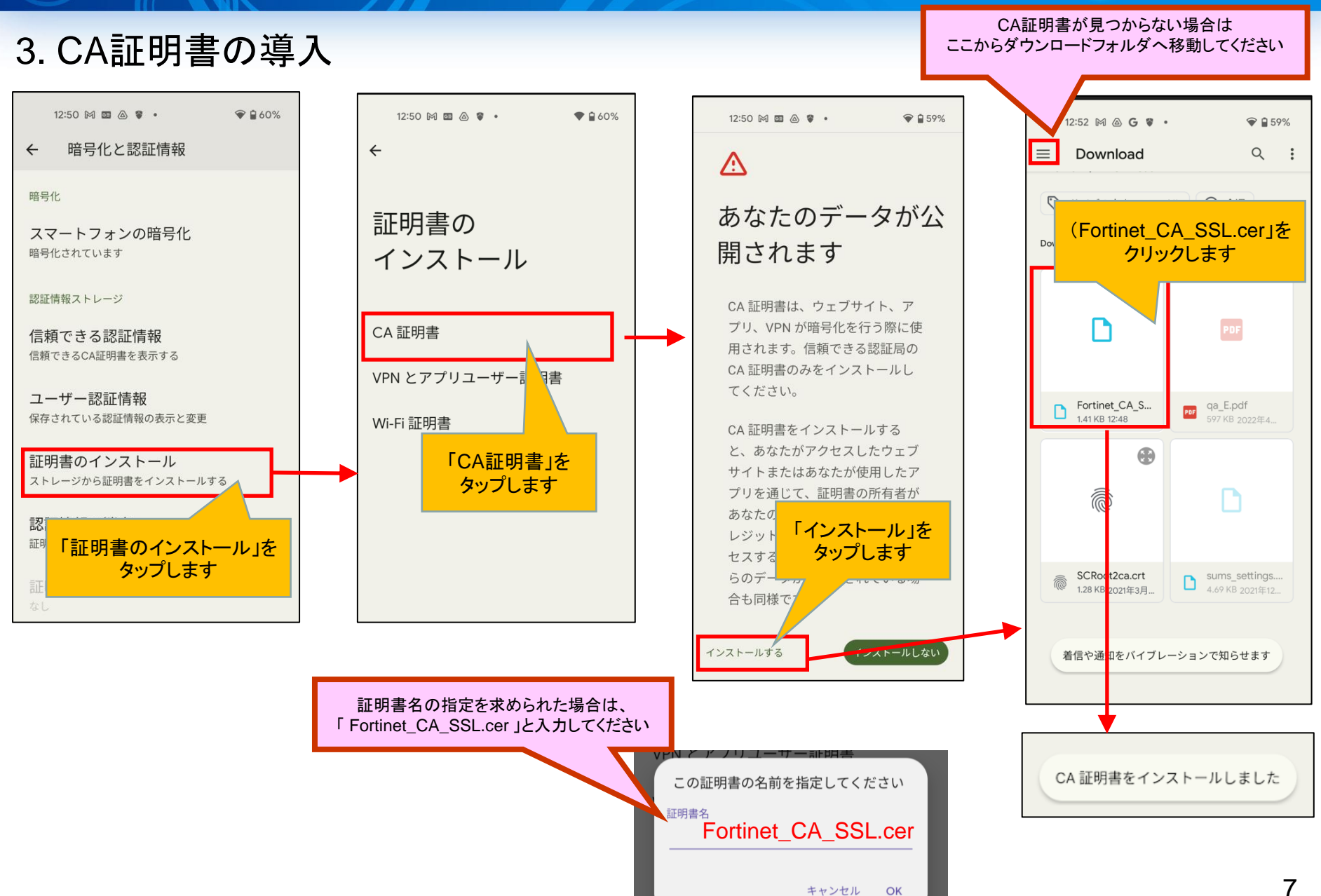

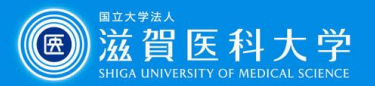

### 3. CA証明書の導入(導入の確認)

#### 設定->セキュリティ->セキュリティの詳細設定->暗号化と認証情報->信頼できる認証情報

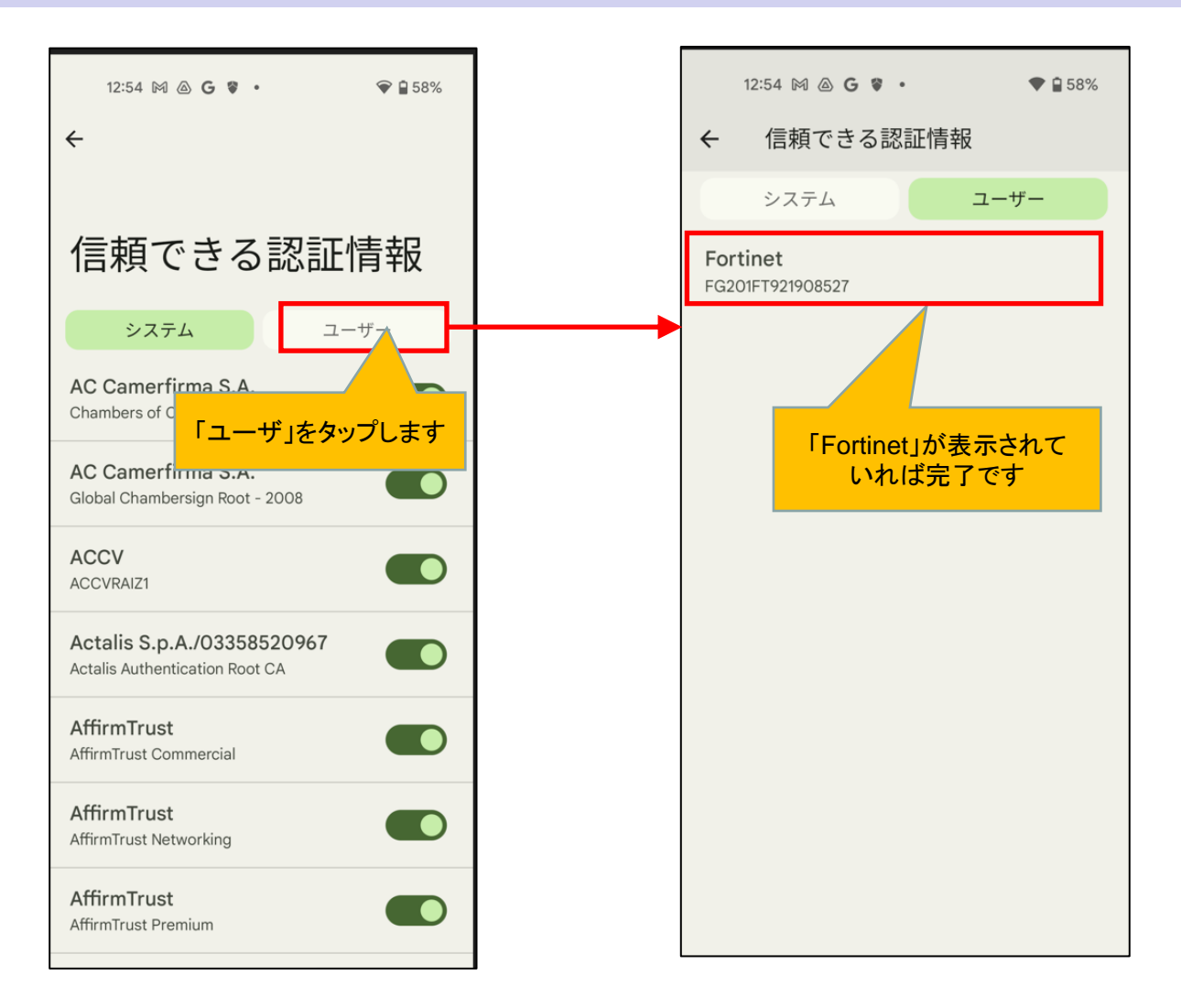

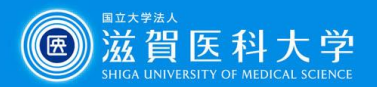

### 4-1 VPNの接続

#### FortiClient VPNを起動します

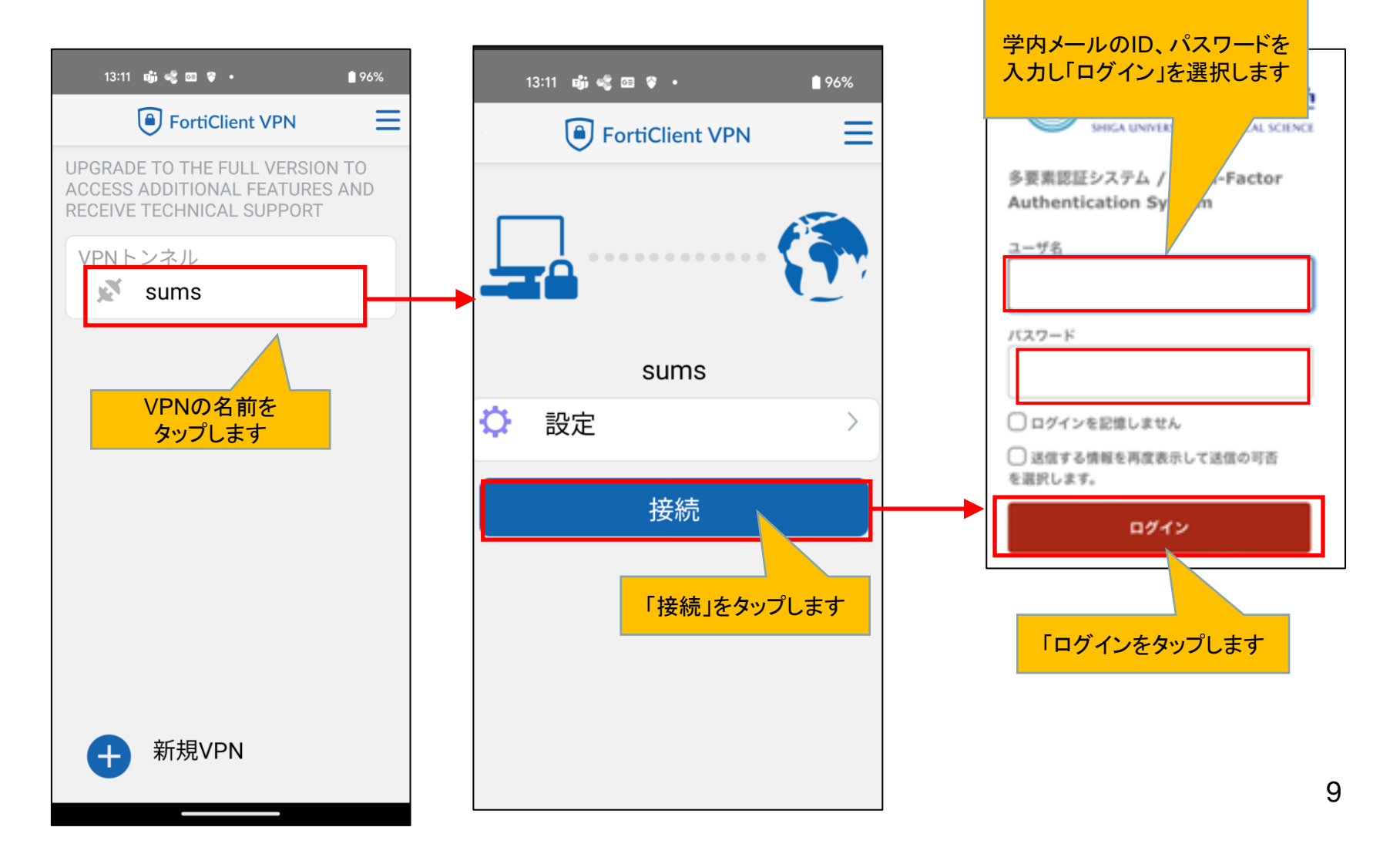

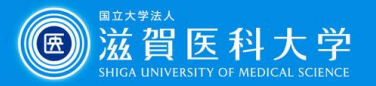

### 4-2 VPNの接続

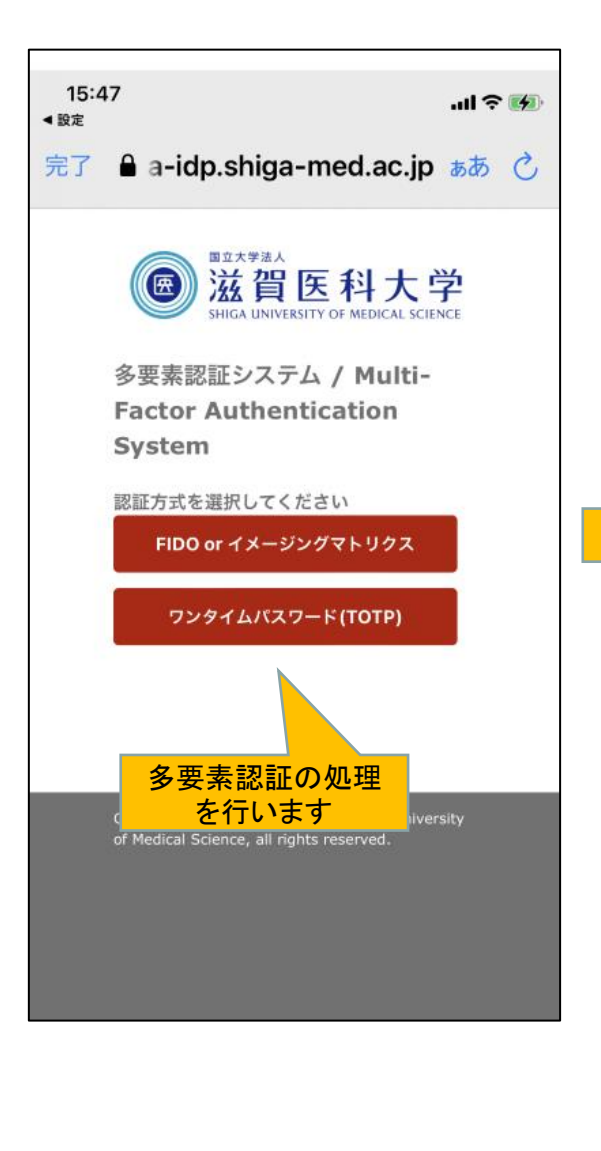

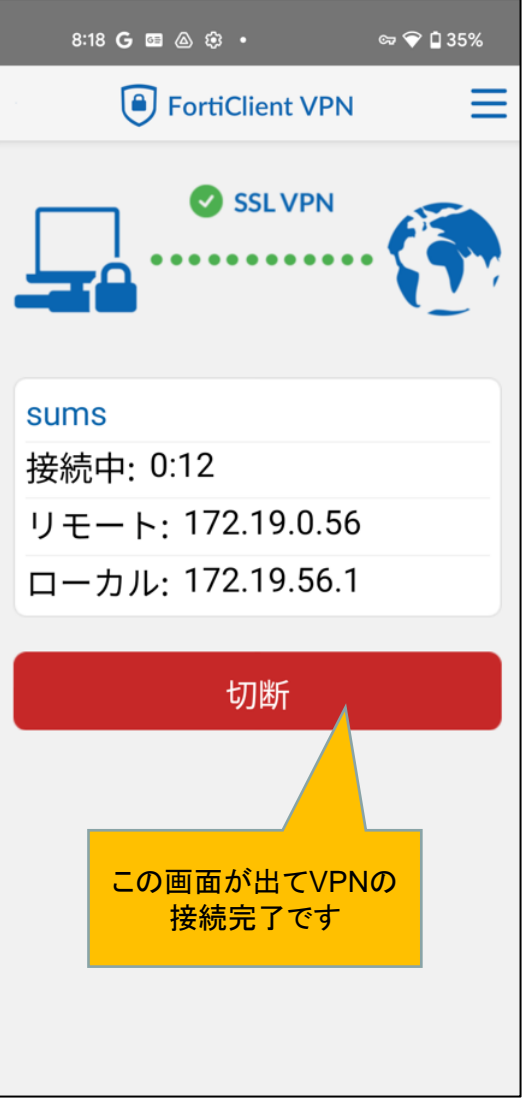

VPN接続完了後 学内と同じ方法で各種 アプリケーションにアク セス下さい

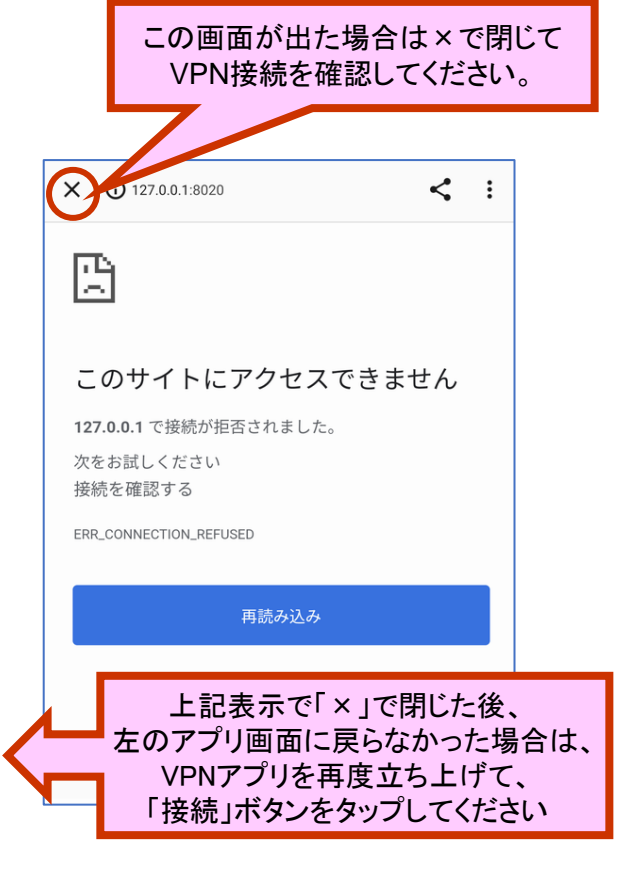

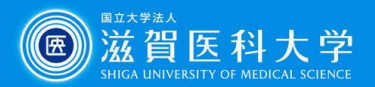

### 5.VPNの切断

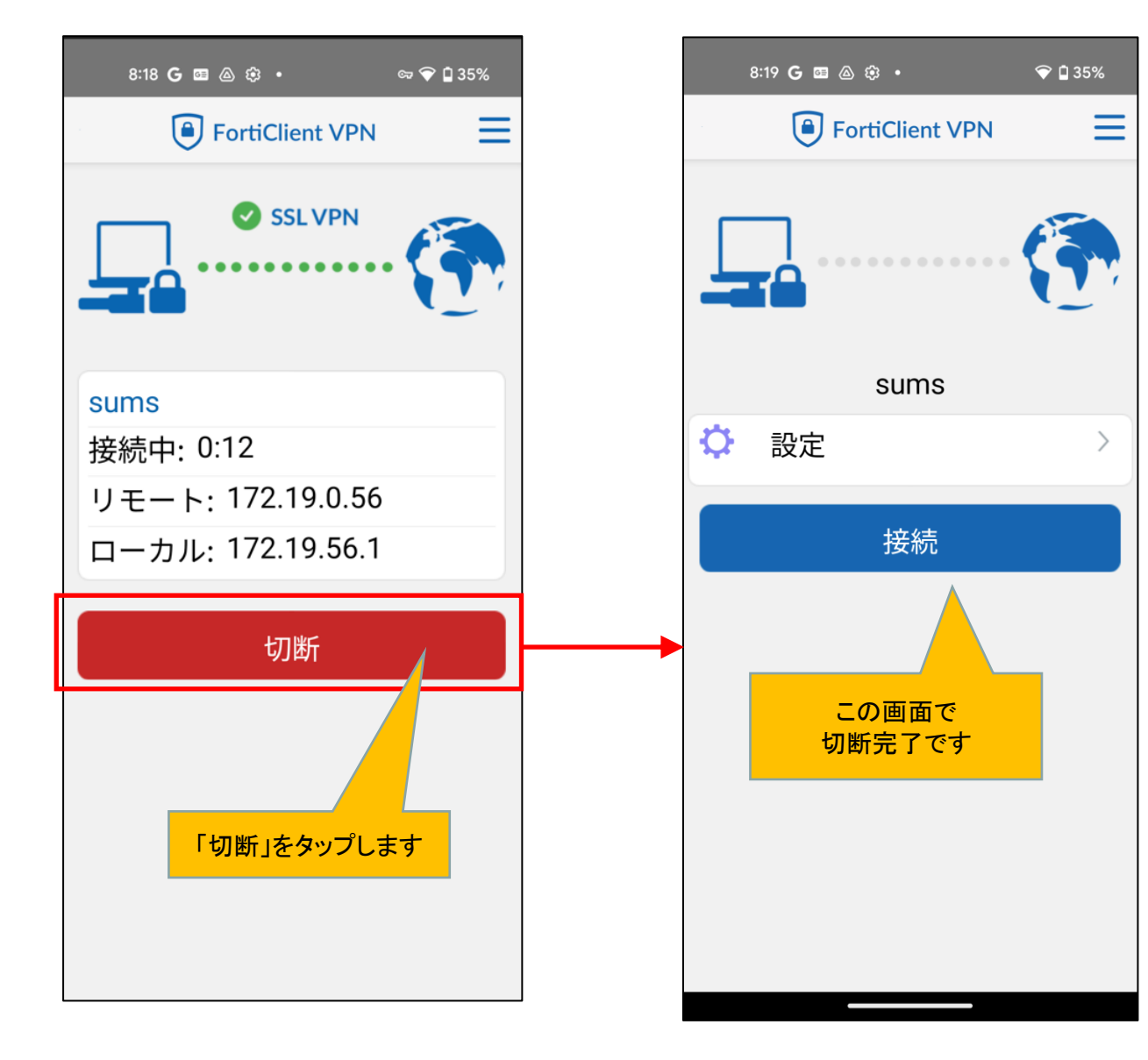